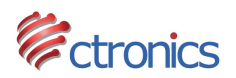

# Inserire le informazioni nelle Impostazioni Email

Per caselle di posta elettronica differenti, i parametri da inserire potrebbero essere diversi. In questo documento prenderemo in esempio i servizi di posta elettronica più conosciuti ed utilizzati per spiegarti quali sono le informazioni corrette da inserire.

Non siamo in grado di provare i parametri per tutti i fornitori di posta elettronica del mondo. Se dovessi riuscire a configurare correttamente una casella di posta elettronica non inclusa in questo documento, ti invitiamo ad mandarci la tua configurazione per aggiungerla a questo documento. Aggiorneremo questo documento online regolarmente per aiutare gli altri utenti che utilizzano i dispositivi Ctronics.

## - Hotmail

Per configurare gli avvisi tramite email con Hotmail, segui l'esempio che segue per inserire i parametri nell'applicazione Ctronics.

| Server SMTP      | smtp.live.com                                          |
|------------------|--------------------------------------------------------|
| Porta del Server | 587                                                    |
| Crittografia     | STARTTLS                                               |
| Autenticazione   | ON                                                     |
| Nome Utente      | <u>xxxxx@hotmail.com</u>                               |
| Password         | XXXXXXXX                                               |
| Destinatario     | <pre>xxxxx@hotmail.com (o altri indirizzi email)</pre> |
| Mittente         | <u>xxxxx@hotmail.com</u>                               |
|                  |                                                        |

## - Yahoo Mail

Al fine di proteggere la tua casella di posta elettronica con un livello di sicurezza maggiore, oggi molti fornitori, come Yahoo Mail, ti chiedono di attivare la **Verifica in 2 Passaggi** e di richiedere la **Password Applicazione** se desideri utilizzare il tuo servizio email con applicazioni di terze parti. Ecco la procedura corretta per configurare gli avvisi tramite email con Yahoo Mail:

1. Accedi alla tua Yahoo Mail dal box di login.

2. Clicca su "Informazioni Account" affianco alla foto di profilo.

3. Vai nella sezione "Sicurezza Account" e attiva la Verifica in 2 Passaggi, seguendo la procedura online per completare l'attivazione.

4. Dopo l'attivazione della Verifica in 2 Passaggi, sarai in grado di creare una Password Applicazione in "Sicurezza Account". Ricorda o scrivi su un foglio la password perché dovrai inserirla nell'applicazione Ctronics al posto della password della tua email originale. La Password Applicazione di Yahoo deve contenere 16 caratteri. Non inserire spazi all'interno dei caratteri.

5. Segui l'esempio che segue per inserire i parametri nell'applicazione Ctronics.

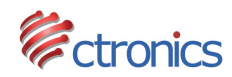

| Server SMTP      | smtp.mail.yahoo.com                                     |
|------------------|---------------------------------------------------------|
| Porta del Server | 465                                                     |
| Crittografia     | SSL                                                     |
| Autenticazione   | ON                                                      |
| Nome Utente      | xxxxx@yahoo.com                                         |
| Password         | Password Applicazione al posto della password originale |
| Destinatario     | xxxxx@yahoo.com (o altri indirizzi email)               |
| Mittente         | xxxxx@yahoo.com                                         |
|                  |                                                         |

### - Gmail

Gmail richiede che la **Verifica in 2 Passaggi** sia attiva ed è necessario utilizzare una **Password Applicazione** se desideri utilizzare il tuo servizio Gmail con applicazioni di terze parti. Ti preghiamo di leggere con attenzione gli articoli allegati di seguito prima di concludere la procedura, altrimenti potresti non essere in grado di terminare l'attivazione con successo.

Ecco il link all'articolo ufficiale che spiega come attivare la Verifica in 2 Passaggi su Gmail: https://support.google.com/accounts/answer/185839

Ecco il link all'articolo ufficiale che spiega come generare la Password Applicazione su Gmail: https://support.google.com/accounts/answer/185833

Segui l'esempio che segue per inserire i parametri nell'applicazione Ctronics:

| smtp.gmail.com                                          |
|---------------------------------------------------------|
| 465                                                     |
| SSL                                                     |
| ON                                                      |
| xxxxx@gmail.com                                         |
| Password Applicazione al posto della password originale |
| xxxxx@gmail.com (o altri indirizzi email)               |
| xxxxx@gmail.com                                         |
|                                                         |

#### - Aol Mail

Anche Aol Mail richiede che la **Verifica in 2 Passaggi** sia attiva ed è necessario utilizzare una **Password Applicazione** se desideri utilizzare il tuo servizio Aol Mail con applicazioni di terze parti.

Ecco la procedura:

- 1. Accedi alla tua Aol Mail dal box di login.
- 2. Clicca su "Opzioni" in alto a destra della pagina, poi clicca su "Informazioni Account".
- 3. Nella nuova pagina potrai attivare la Verifica in 2 Passaggi in "Sicurezza Account".
- 4. Dopo aver attivato la Verifica in 2 Passaggi, vedrai l'opzione per creare la Password Applicazione in "Sicurezza Account".

5. Segui l'esempio che segue per inserire i parametri nell'applicazione Ctronics:

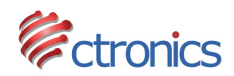

| smtp.aol.com                                            |
|---------------------------------------------------------|
| 587                                                     |
| STARTTLS                                                |
| ON                                                      |
| xxxxx@aol.com                                           |
| Password Applicazione al posto della password originale |
| xxxxx@aol.com (o altri indirizzi email)                 |
| xxxxx@aol.com                                           |
|                                                         |

# Altri servizi email:

## - Orange Mail

| <u>smtp.orange.fr</u>   |
|-------------------------|
| 25                      |
| OFF                     |
| OFF                     |
| <u>xxxxxx@orange.fr</u> |
|                         |

| Server SMTP      | smtp.orange.fr  |
|------------------|-----------------|
| Porta del Server | 465             |
| Crittografia     | SSL             |
| Autenticazione   | ON              |
| Mittente         | xxxxx@orange.fr |
|                  |                 |

#### - Free Mail

| Server SMTP      | <u>smtp.free.fr</u>   |
|------------------|-----------------------|
| Porta del Server | 25                    |
| Crittografia     | OFF                   |
| Autenticazione   | ON                    |
| Mittente         | <u>xxxxxx@free.fr</u> |

#### - SFR Mail

| <u>smtp.sfr.fr</u>   |
|----------------------|
| 465                  |
| SSL                  |
| ON                   |
| <u>xxxxxx@sfr.fr</u> |
|                      |

## - GMX Mail

Server SMTP Porta del Server Crittografia Autenticazione Nome Utente mail.gmx.com 465 SSL ON xxxxx@gmx.com

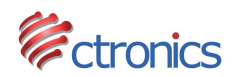

## - T-online Mail

| Server SMTP      | securesmtp.t-online.de    |
|------------------|---------------------------|
| Porta del Server | 465                       |
| Crittografia     | SSL                       |
| Autenticazione   | ON                        |
| Nome Utente      | <u>xxxxxx@t-online.de</u> |

#### - 1&1 Mail

| smtp.ionos.de   |  |
|-----------------|--|
| 587             |  |
| TLS / STARTTLS  |  |
| ON              |  |
| xxxxxx@inos.com |  |
|                 |  |

### Consigli utili:

1. Ti preghiamo di inserire l'indirizzo email completo nei campi "Nome Utente", "Destinatario" e "Mittente".

2. Per impostare l'email è richiesta una connessione ad Internet stabile, altrimenti l'impostazione potrebbe fallire. Se non dovessi riuscire ad impostare correttamente i parametri dall'applicazione mobile, puoi provare a collegare la videocamera con un cavo di rete LAN o ad utilizzare il browser del PC (interfaccia web) per impostare l'email.

## - FINE DEL DOCUMENTO -

Per qualsiasi domanda, non esitare a contattarci tramite email: <u>support@ctronics-tech.com</u>. Il nostro team di assistenza ti risponderà entro 24 ore.